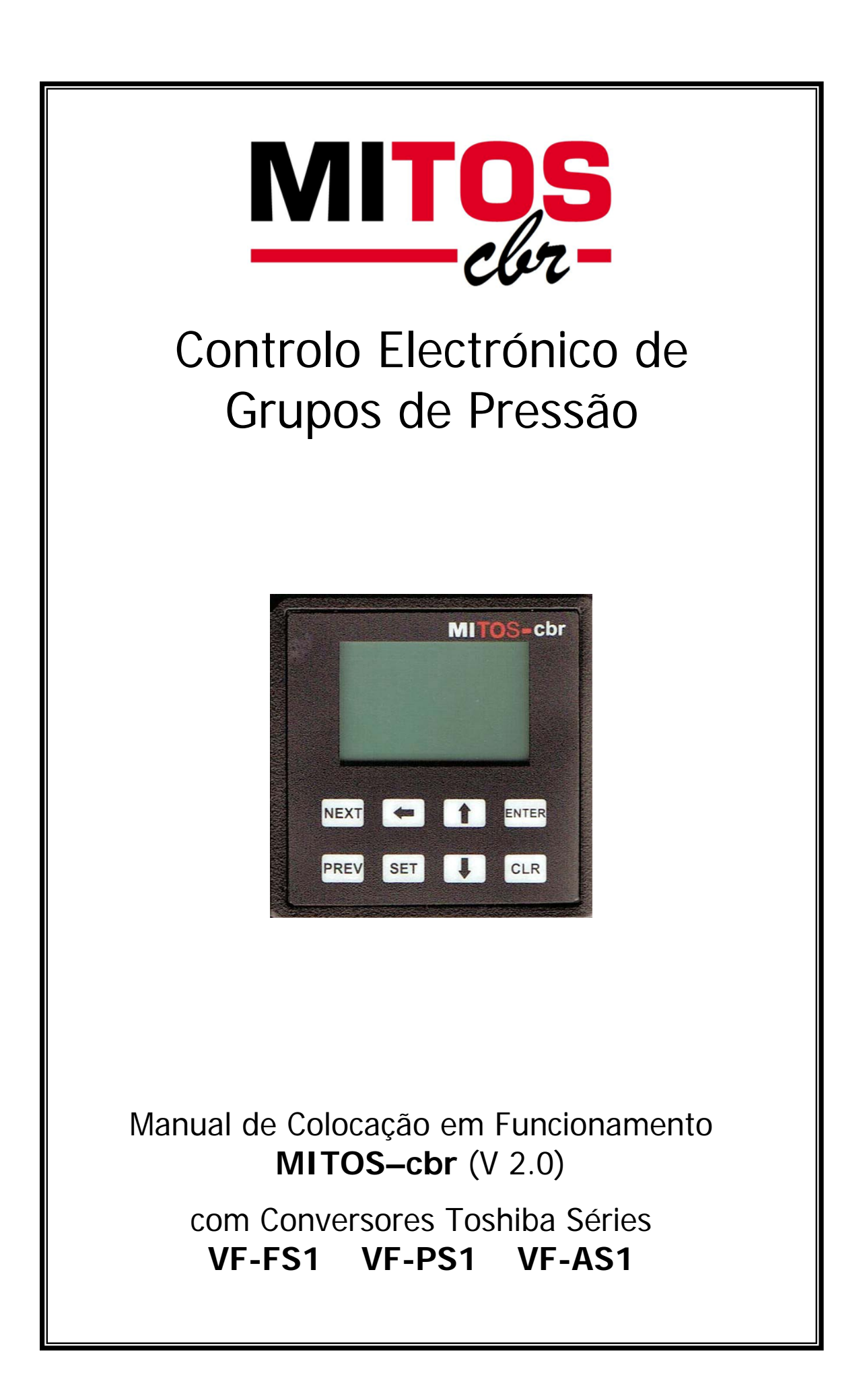

# INDICE

| 1. | INFORMAÇÕES DE SEGURANÇA                                     | . 1 |
|----|--------------------------------------------------------------|-----|
| 2. | PRIMEIROS PASSOS                                             | . 1 |
|    | 2.1. CABO CABCBRFS1                                          | . 1 |
|    | 2.2. MODIFICAÇÃO DO INTERRUPTOR SW2                          | . 1 |
| 3. | LIGAÇÕES                                                     | . 2 |
|    | 3.1. Ligação do cabo ao conversor                            | . 2 |
|    | 3.3. Ligação do cabo ao controlador                          | . 2 |
| 4. | ALIMENTAÇÃO MITOS – CBR                                      | . 3 |
| 5. | ESQUEMA GERAL LIGACÕES                                       | . 3 |
|    | 5.1. LIGACÃO AO MÓDULO                                       | . 3 |
|    | 5.2. LIGAÇÃO DO TRANSDUTOR DE PRESSÃO                        | . 4 |
|    | 5.3. ESQUEMA STANDAR VARIADOR + 4 BOMBAS                     | .4  |
|    | 5.4. ESQUEMA ALTERNÂNCIA 2 BOMBAS + VARIADOR                 | . 5 |
|    | 5.5. ESQUEMA ALTERNÂNCIA 3 BOMBAS + VARIADOR                 | . 6 |
| 6. | TECLADO                                                      | . 7 |
| 7  | PROGRAMAÇÃO MITOS CBR                                        | 8   |
| •• | 7 1 PROGRAMAÇÃO INICIAI                                      | . 0 |
|    | 7 1 1 Selecção do Idioma                                     | 8   |
|    | 7 1 2 Senha de Acesso                                        | . 0 |
|    | 7 1 3 Selecção do conversor                                  | 8   |
|    | 7 1 4 Selecção do tipo de trabalho                           | . 9 |
|    | 7.1.5. Introdução início de escala do transdutor de pressão. | . 9 |
|    | 7.1.6. Selecção do número de bombas                          | . 9 |
|    | 7.1.7. Selecção de tempos de atraso (delav)                  | 10  |
|    | 7 1 8 Informação e modificação de parâmetros 1               | 10  |
|    | 7.1.9. Informação e modificação de parâmetros 2              | 11  |
|    | 7.1.10. Paragem de Segurança                                 | 11  |
|    | 7 1 11 Confirmação                                           | 11  |
|    | 7.2 PÁGINAS DE TRABALHO                                      | 12  |
|    | 7.2.1 Monitorização                                          | 12  |
|    | 7.2.2 Valor de objectivo                                     | 12  |
|    | 7 2 3 Valor real                                             | 13  |
|    | 7.3. PÁGINAS DE AJUSTE                                       | 13  |
|    | 7.3.1. Senha de Acesso                                       | 13  |
|    | 7.3.2 Menu de opcões de ajuste                               | 13  |
|    | 7 3 3 Monitorização                                          | 13  |
|    | 7.3.4. Setup                                                 | 13  |
|    | 7.3.5. Histórico                                             | 14  |
|    | 7.3.6 Modificação horas de trabalho                          | 14  |
|    | 737 Reset                                                    | 14  |
|    | 7.4. PÁGINAS DE ERROS                                        | 15  |
| 8. | CABOS DE COMUNICACÕES                                        | 16  |
| 9  | DIMENSÕES DO MODULO MITOS-CBR                                | 16  |
|    |                                                              | -   |

# 1. INFORMAÇÕES DE SEGURANÇA Obrigatório

É importante que leia este manual antes de proceder à instalação e colocação em funcionamento do módulo MITOS-cbr e sua ligação ao conversor. Este manual só explica a ligação a conversores TOSHIBA da série VF-FS1, VF-PS1 e VF-AS1. Se desejar liga-lo a um conversor de outra série consulte o manual correspondente. **NÃO LIGAR** a conversores de outras marcas, pode causar danos irreparáveis no controlador, I/O ou no módulo.

# 🔨 Atenção

É necessário, também, conhecer e ter à mão o manual de instruções do conversor da série VF-FS1, VF-PS1 ou VF-AS1.

#### 2. PRIMEIROS PASSOS

Para ligar o módulo MITOS-cbr a um conversor Toshiba da série VF-FS1, VF-PS1 ou VF-AS1 necessitará do que seguidamente se descreve:

#### 2.1. Cabo CABCBRFS1

Para comunicar entre o módulo MITOS-cbr com o conversor da série VF-FS1, VF-PS1 ou VF-AS1 necessita de dispor do seguinte cabo:

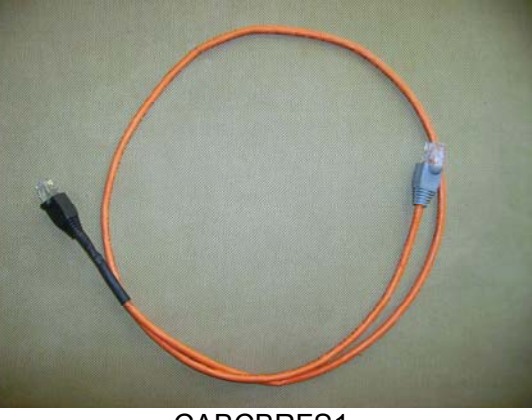

CABCBRFS1

Pode ser adquirido ou criado seguindo o esquema do anexo 8.

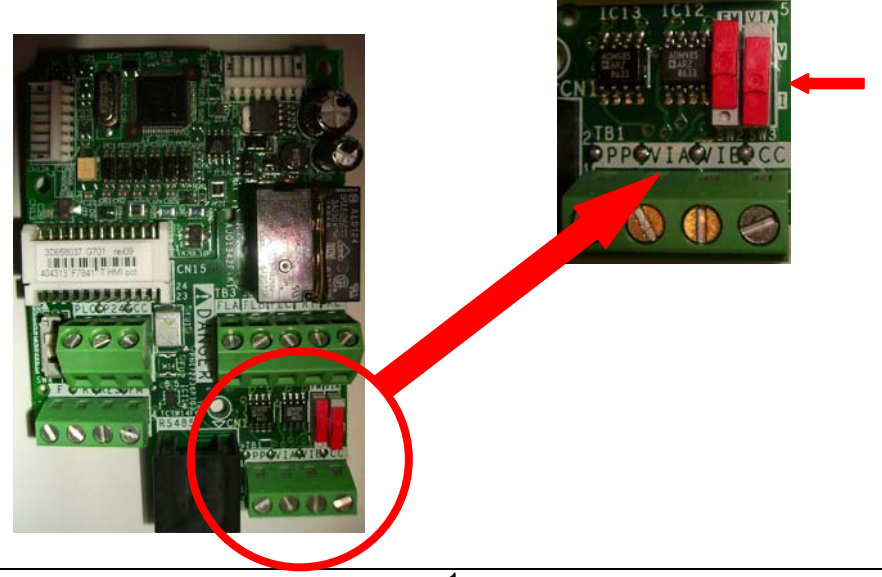

2.2. Modificar posição do interruptor SW2 - VIA do conversor para posição I (só para conversores da série VF-FS1)

# 3. LIGAÇÕES

O cabo mencionado no anexo 2.1 deve ligar-se da seguinte forma.

### 3.1. Ligação do cabo CABCBRFS1 ao conversor.

Deverá ligar a ficha, lado RJ45 cor cinzenta do cabo CABCBRFS1 na porta de comunicações RJ45 do conversor.

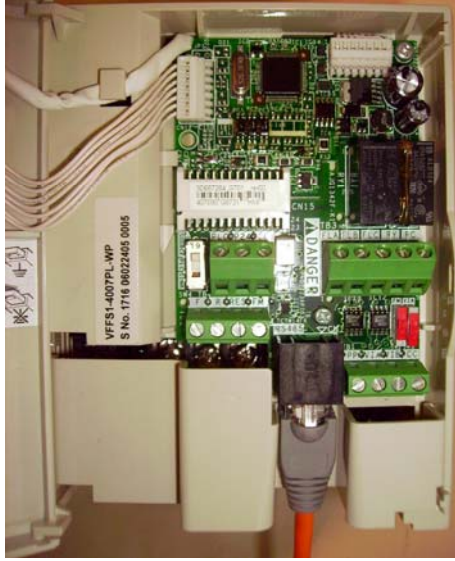

VF-FS1

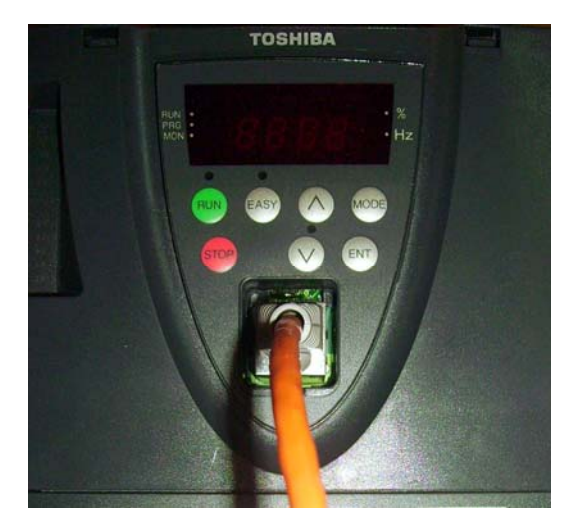

```
VF-PS1 y VF-AS1
```

3.2. Ligação do cabo CABCBRXS1 ao módulo Ligar o RJ45 de cor preta do CABCBRXS1 ao módulo MITOS-cbr na porta COM2.

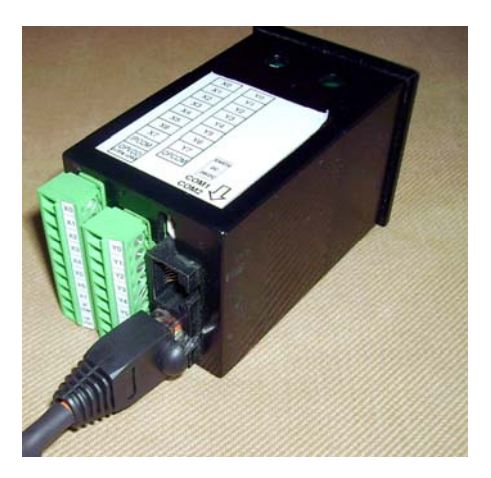

## 4. LIGAÇÃO DA ALIMENTAÇÃO

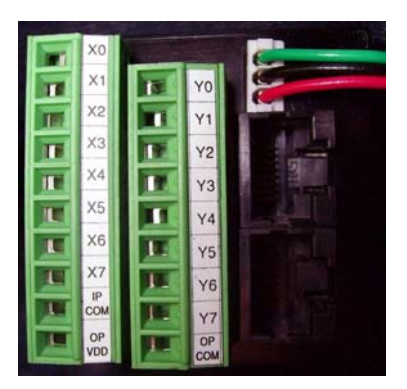

Inserir a ficha fornecida com o módulo MITOS-cbr para a alimentação. A alimentação deverá ser de 24 VDC. Cor Vermelha + Cor Preto -Cor Verde Terra.

O módulo MITOS-cbr pode ser alimentado a partir de uma fonte de alimentação externa ou mesmo a partir do próprio conversor. Neste último caso deverá ligar a linha de cor vermelha ao terminal "P24", o de cor preta a qualquer terminal "CC" e o de cor verde a qualquer ponto de terra.

| P24   | <br>Linha Vermelha |
|-------|--------------------|
| CC    | <br>Linha Preta    |
| Terra | <br>Linha Verde    |

#### NOTA IMPORTANTE

No caso de alimentar o módulo MITOS-cbr a partir do mesmo conversor, **nunca** desligue a alimentação do módulo sem antes desligar completamente o conversor. Caso assim não proceda o módulo e o conversor podem sofrer danos que podem ser irreparáveis.

#### 5. ESQUEMA GERAL

5.1. LIGAÇÃO AO MÓDULO

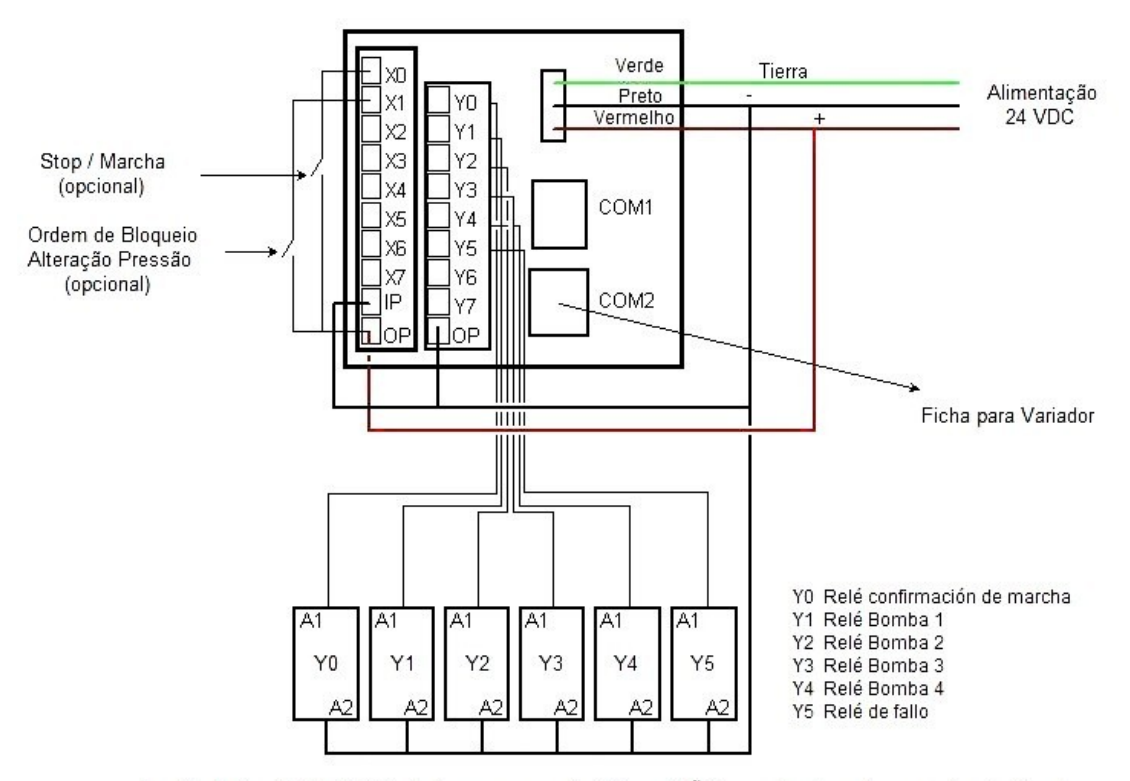

A partir desde módulo MITOS cbr devese comandar Reles, e NÃO os contactores de comando das Bombas

# 5.2. LIGAÇÃO DO TRANSDUCTOR AO CONVERSOR

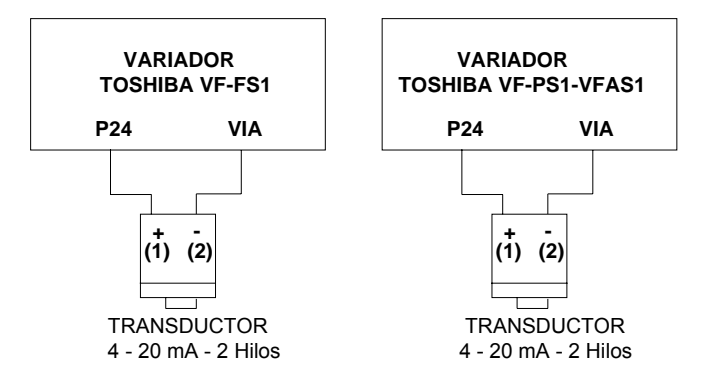

# 5.3. ESQUEMA DE LIGAÇÃO STANDAR: VARIADOR + 4 BOMBAS

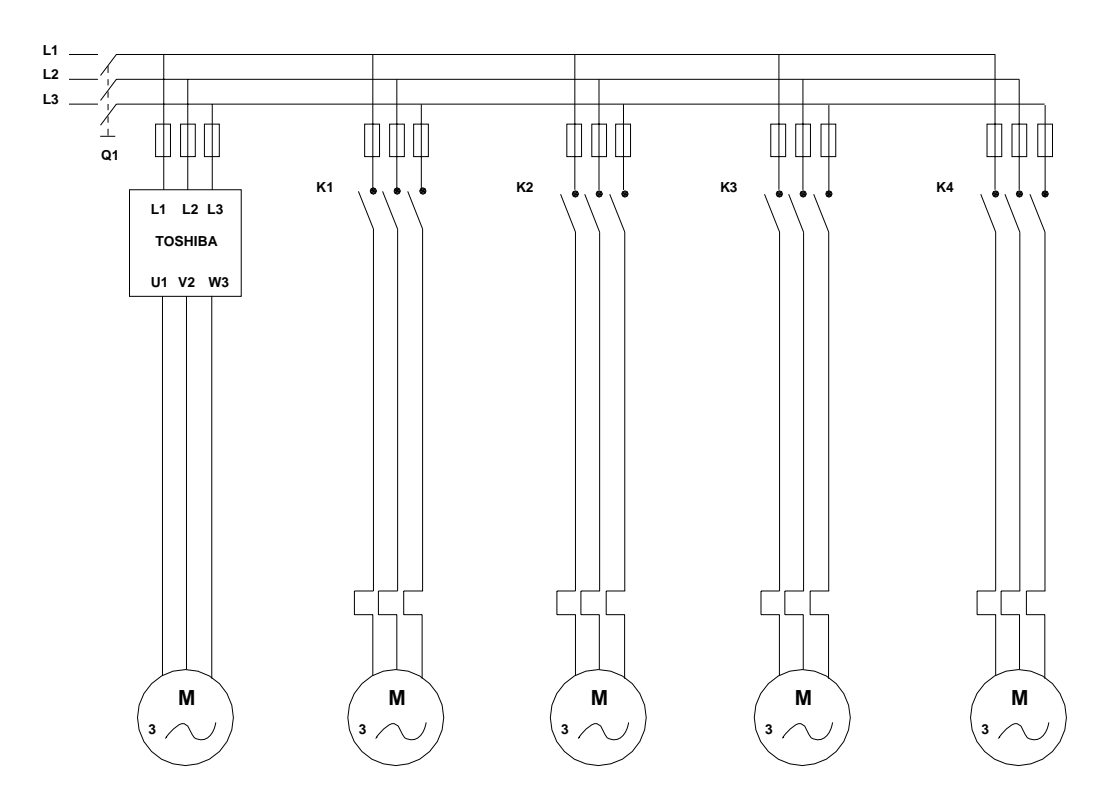

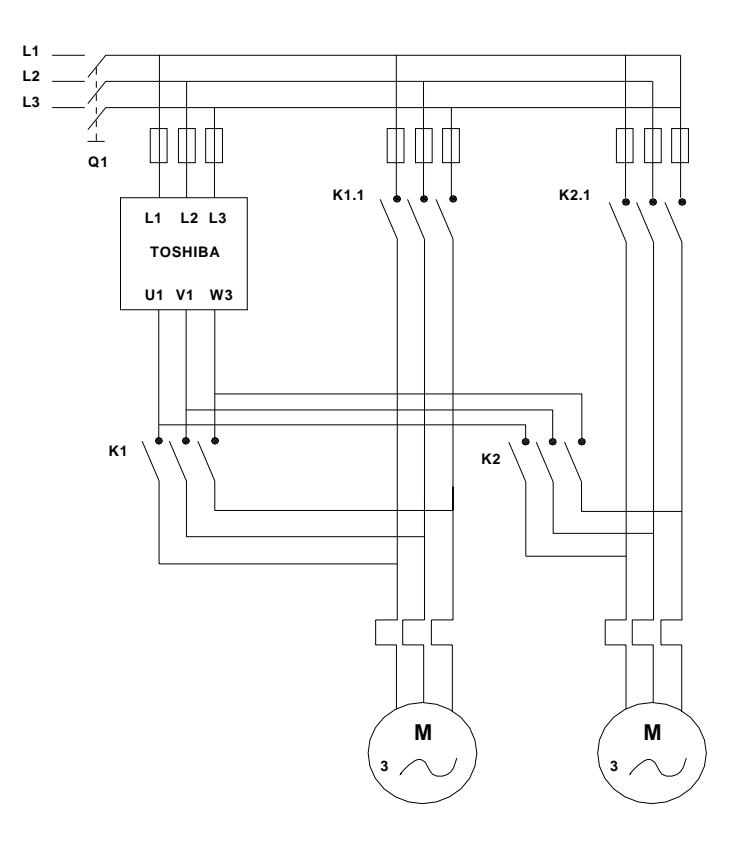

# 5.4. ESQUEMA DE LIGAÇÃO DE 2 BOMBAS COM ALTERNÂNCIA, NUM VARIADOR

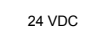

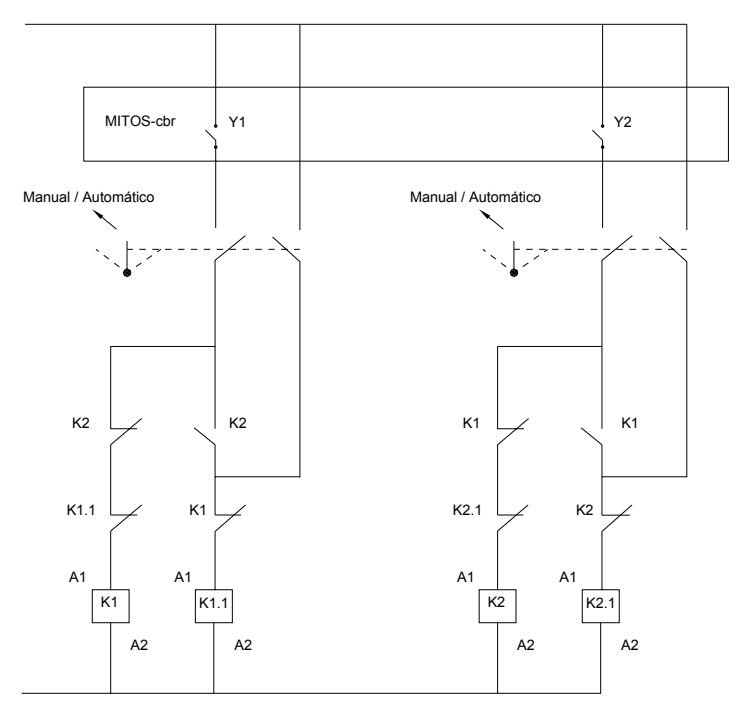

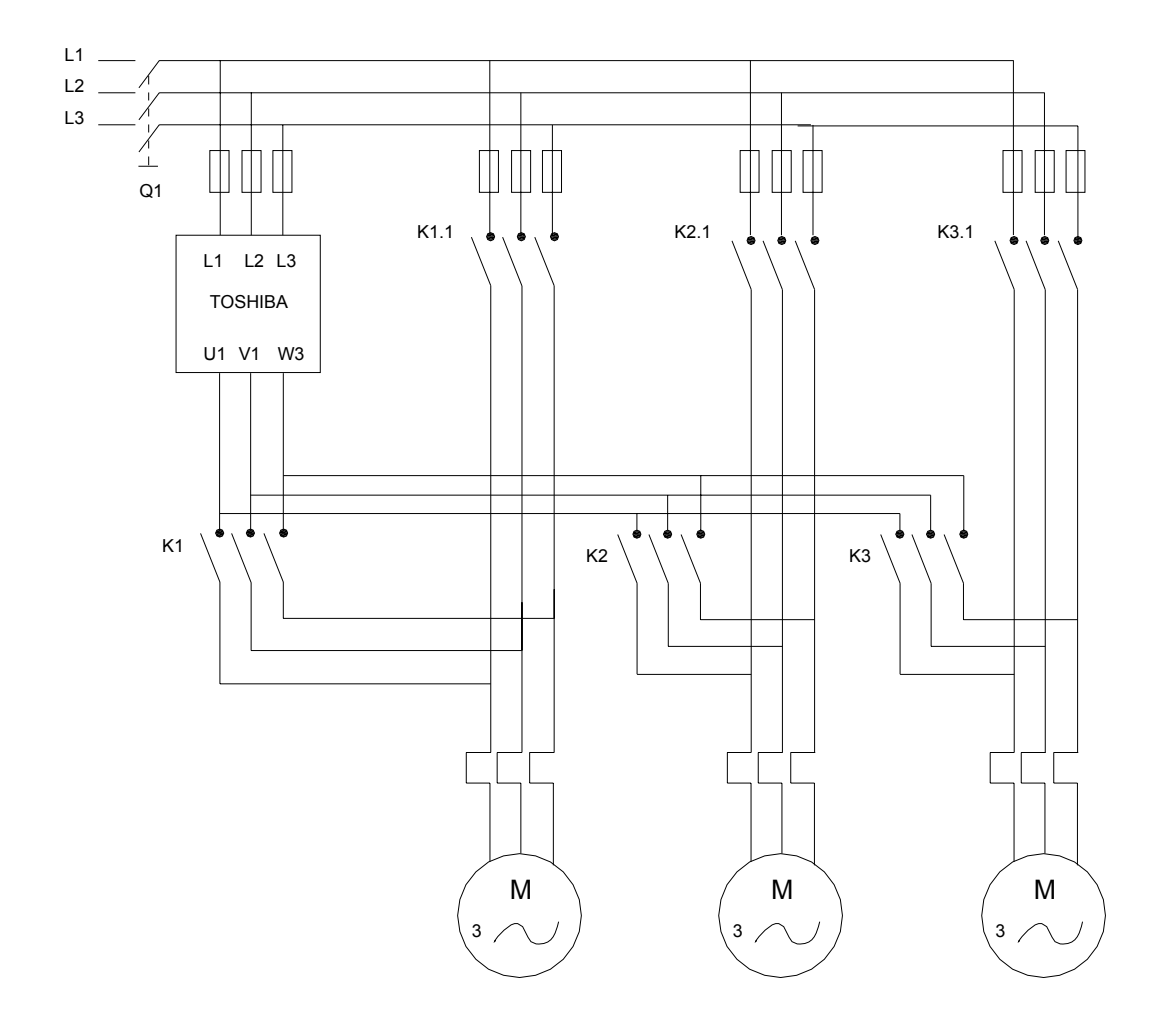

# 5.5. ESQUEMA DE LIGAÇÃO DE 3 BOMBAS COM ALTERNÂNCIA, VARIADOR

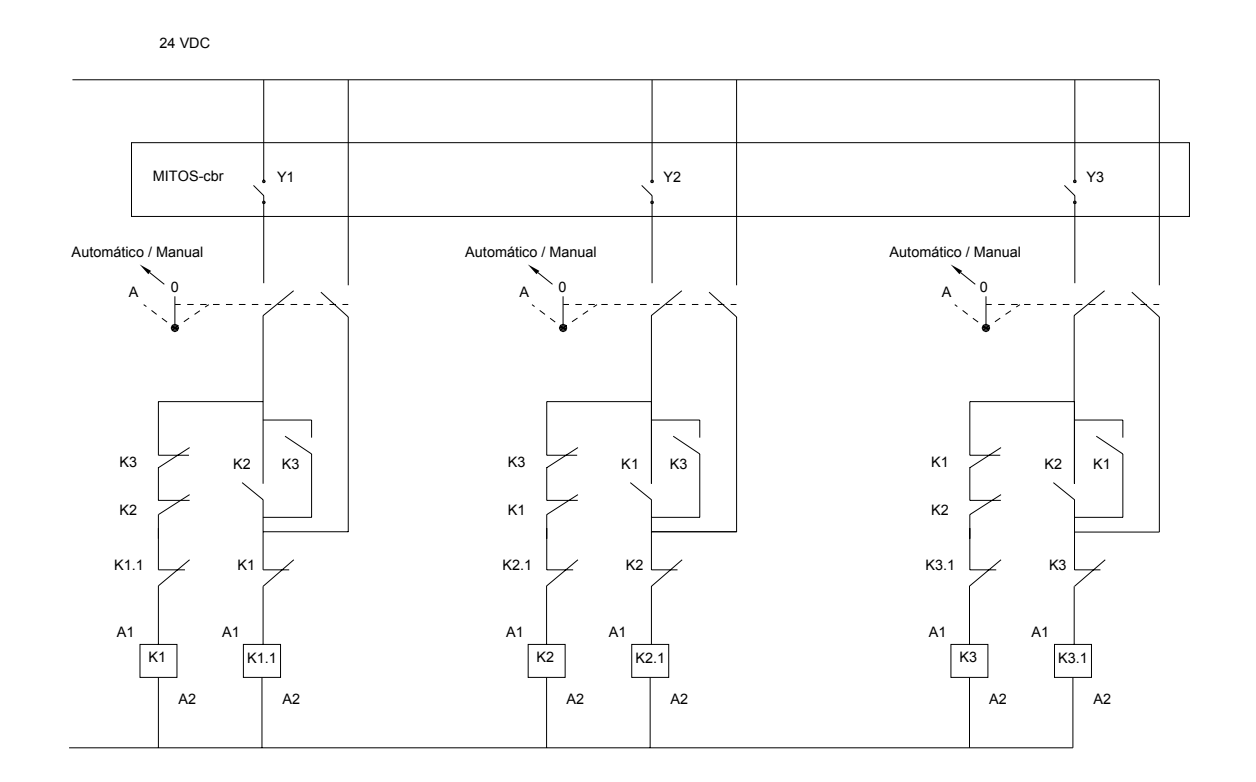

#### 6. TECLADO

Todas as teclas do módulo MITOS-cbr têm uma função, tal como se indica de seguida.

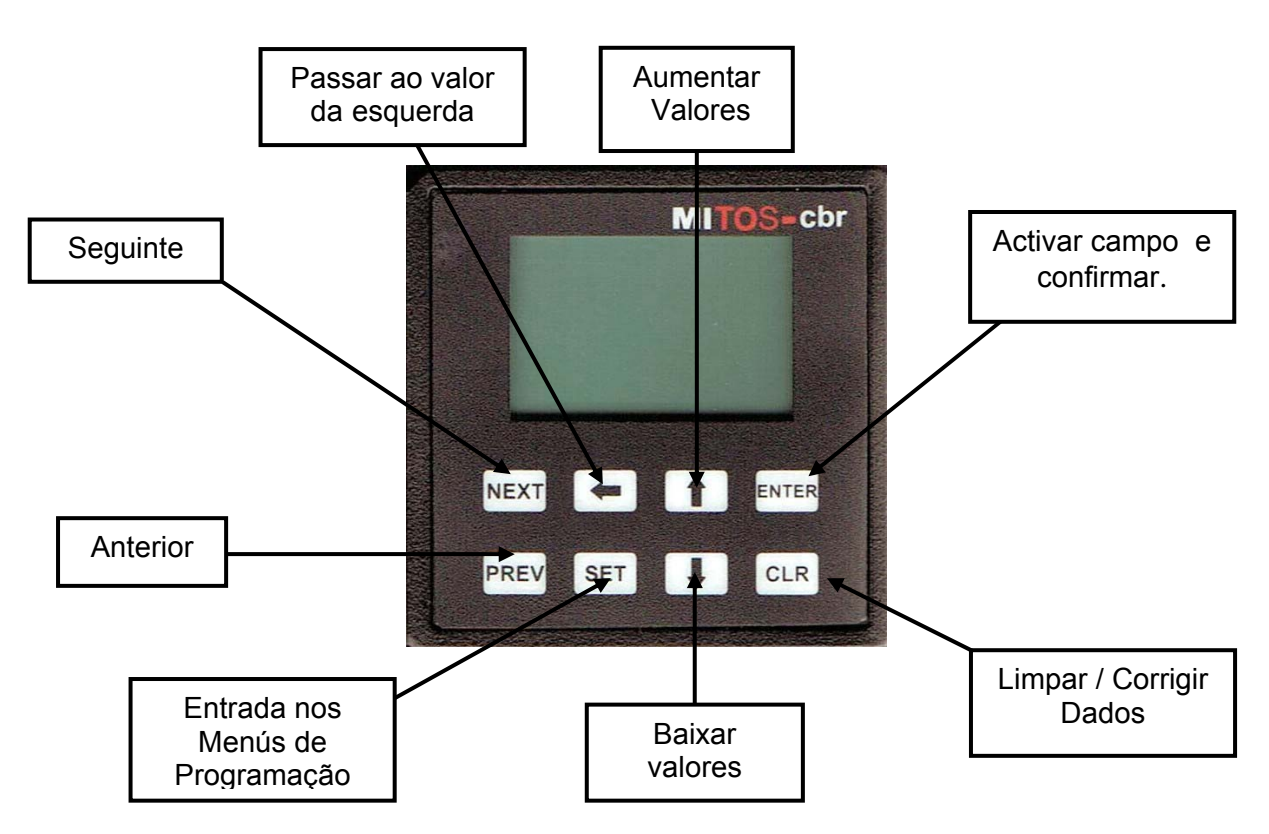

Quando deseja introduzir valores com vários dígitos proceda como se descreve:

1. Para activar o campo :

#### ENTER ▲▼

ENTER

- 2. Para incrementar o valor de campo seleccionado :
- 3. Para mover o digito intermitente uma posição à esquerda :
- 4. Proceda como nos dois pontos anteriores para os dígitos seguintes
- 5. Para validar o campo e passar ao seguinte :
- 6. Repita os passos 2 a 5 para o valor seguinte :
- 7. Uma vez completa o display para passar à seguinte : **NEXT**

#### 7. PROGRAMAÇÃO MITOS-cbr

Na primeira ligação do módulo MITOS-cbr devem realizar-se uma série de ajustes para a sua configuração. Estas páginas não voltaram a aparecer salvo se forem chamadas ou se existir um "reset" ao módulo. Para poder efectuar a programação devera ter o cabo de comunicações ligado, no display deverá aparecer "OK". Caso contrário não poderá continuar com a programação.

#### 7.1. PROGRAMAÇÃO INICIAL

#### 7.1.1. Selecção de idioma

Seleccionar o idioma de trabalho, opções: Alemão, Espanhol, Francês, Inglês, Italiano, ou Português.

Utilizar as seguintes teclas:

Para passar de um idioma para outro Uma vez seleccionado o idioma desejado

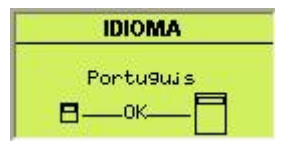

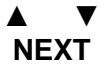

#### 7.1.2 Senha de Acesso

Página de selecção da Senha de Acesso desejada para protecção da programação (4 dígitos)

Utilizar as seguintes teclas:

Para activar o campo Para alterar o valor do campo seleccionado Para mover o digito intermitente uma posição para a esquerda Para validar Para limpar em caso de erro ou querer colocar um campo a valor 0 Uma vez introduzida a senha de acesso correcta

#### 7.1.3 Selecção do conversor

Display de selecção da série de conversor com o gual vai trabalhar

Utilizar as seguintes teclas, até encontrar a série do conversor que está instalando (VF-FS1, VF-PS1 ou VF-AS1) Uma vez seleccionada a série pressionar

#### 7.1.4. Selecção do tipo de trabalho

Página de selecção do tipo e unidade de trabalho Tipo: Pressão, Temperatura, Caudal, Velocidade. Unidade: bar, mbar, mmca. °C, °F, m<sup>3</sup>, Hz.

Utilizar as seguintes teclas: Para activar o campo Selecção do tipo Validar o tipo Selecção da unidade Validar a unidade Uma vez introduzida a unidade pressionar

# Senha Acesso Ø

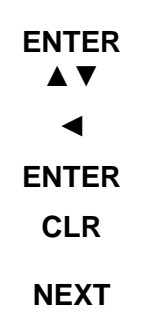

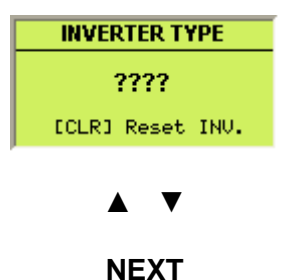

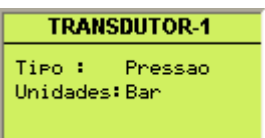

| EN              | ΓER |
|-----------------|-----|
|                 | ▼   |
| EN              | ΓER |
|                 | ▼   |
| EN <sup>-</sup> | ΓER |
| NE              | XT  |

TRANSDUTOR-2

ENTER

-

ENTER

NEXT

CLR

0.00

0.00

Valor Max

Valor Min

#### 7.1.5. Introdução dos limites de escala

Nesta página deve-se introduzir o valor real dos limites de escala da sonda utilizada. (para um transdutor de pressão de 0-10 bar's introduziremos 10 no Valor Max.) Utilizar as seguintes teclas: Para activar o campo Para introduzir o valor do campo seleccionado Para mover o digito intermitente uma posição. Para validar e alterar do campo Uma vez introduzidos ambos os valores Em caso de erro ou corrigir valores pressionar

### 7.1.6. Selecção do número de bombas

| Selecção do número de bombas adicionais do     | Bombas    | adicionais           |
|------------------------------------------------|-----------|----------------------|
| sistema (sem ter em conta a bomba comanda      | Num bomba | as 3                 |
| através do variador) e modo de trabalho destas |           | Alternar<br>Variador |
| (FIXO ou em ALTERNÂNCIA).                      | Темро     | Øh                   |
| Utilizar as seguintes teclas:                  |           |                      |
| Para activar o campo nº de bombas              | EN        | ITER                 |
| Para alterar o valor                           |           |                      |
| Para validar e alterar do campo                | EN        | ITER                 |
| Para alterar de FIXO para ALTERNÂNCIA          |           | $\mathbf{A}$         |
| Para validar                                   | EN        | ITER                 |
| Uma vez introduzidos os valores desejados      | N         | EVT                  |
| pressionar                                     | IN        |                      |

No caso de ter seleccionado **ALTERNÂNCIA** entrará sempre a trabalhar em primeiro lugar a bomba que tenha menos horas de funcionamento acumuladas. Com tudo, se alguma das bombas não tiver trabalhado num período de 5 dias, esta entrará a trabalhar mesmo que não tenha prioridade por número de horas de trabalho. Desta forma evitaremos que uma bomba bloqueei por falta de funcionamento.

No caso de ter seleccionado **ALTERNÂNCIA VARIADOR** (o variador também alternará de bomba) deverá ter ligado previamente os contactores tal como se indica no esquema das páginas 5 e 6. Com esta opção, o módulo de controlo de bombas seleccionará antes de arrancar o variador, da bomba sobre a qual actuará e posteriormente entrará as bombas, com menos horas de funcionamento acumuladas.

Com esta opção podemos seleccionar dois modos de trabalho:

- Que o variador mude de bomba, em cada paragem.
- Que o variador mude de bomba, uma vez acumuladas as horas de trabalho que seleccionamos no campo **TEMPO** do display.

O campo **TEMPO = 0** executará o primeiro modo.

O campo **TEMPO** só aparecerá no display caso tenha seleccionado o modo de trabalho **ALTERNANCIA VARIADOR**.

Nota: A alternância do variador efectua-se logo que o módulo ordene a paragem total e esteja 0 Hz.

No caso ter seleccionado **FIXO** as bombas entraram e saem sempre pela mesma ordem.

#### 7.1.7. Selecção de tempos de atraso

Página de selecção do tempo de atraso para o ligar e desligar das bombas adicionais. Mínimo 2 segundos e máximo de 60 segundos.

Utilizar as seguintes teclas: Para activar o campo Para alterar o valor do campo seleccionado Para mover o digito intermitente uma posição Para validar Uma vez introduzido o valor pressionar

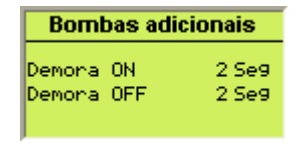

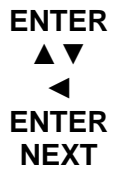

### 7.1.8. Informação e modificação de parâmetros 1

Esta página é informativa e mostra os valores programados inicialmente no conversor. Pode utilizar-se também para modificar os valores mostrados, mas normalmente são valores que não necessitam de modificação.

Os valores que mostra são:

| Frequência máxima:         | 50,00 |
|----------------------------|-------|
| Frequência mínima:         | 0,00  |
| Aceleração em segundos:    | 5,0   |
| Desaceleração em segundos: | 5,0   |

| Parâmetro                                           | s Inv      | erter                      |
|-----------------------------------------------------|------------|----------------------------|
| Freqmincia<br>Freqmincia<br>Acc. Seg.<br>Decc. Seg. | MAX<br>MIN | 0.00<br>0.00<br>0.0<br>0.0 |

ENTER ▲ ▼

ENTER NEXT

| Utilizar as seguintes teclas:                |  |
|----------------------------------------------|--|
| Para activar o campo                         |  |
| Para modificar o valor do campo seleccionado |  |
| Para mover o digito recém introduzida uma    |  |
| posição à esquerda.                          |  |
| Para validar                                 |  |
| Uma vez introduzido o valor pressionar       |  |

#### 7.1.9. Informação e modificação de parâmetros 2

Esta página é informativa e mostra os valores programados inicialmente no conversor. Pode utilizar-se também para modificar os valores mostrados. Mas normalmente são valores que não necessitam de ser modificados.

Os valores que mostra são:

| Proporcional: | 1,00 |
|---------------|------|
| Integral:     | 1,50 |
| Diferencial   | 0.00 |

Estes valores são modificáveis para aumentar ou diminuir a reacção do P.I.D. Quanto mais altos, mais rápida é a reacção do P.I.D. um valor muito elevado poderá fazer com que o sistema resulte muito instável. Utilizar das seguintes teclas.

Para activar o primeiro campo

Para alterar o valor

Para confirmar e alterar de campo

Uma vez introduzido o último valor pressionar

#### 7.1.10 Paragem de Emergência

No caso de que todas as bombas auxiliares e a bomba do conversor ligarem a trabalhar à frequência máxima e a pressão de objectivo não pode ser alcançada significara que existe alguma anomalia na instalação e como causa mais provável uma rotura de tubos.

Passado o tempo, que tivermos introduzido nesta página, o sistema pára e mostrar-nos-ia uma nova página de erro com o descritivo **ROTURA DE TUBAGEM** 

Página de introdução de atraso para paragem de segurança. Se desejar o valor 0 não deverá activar a paragem de segurança.

- 10 -

Utilizar as seguintes teclas Para activar o campo Para alterar o valor Para confirmar

| Parâmetros               | PID          |
|--------------------------|--------------|
| Proporcional<br>Inte9ral | 0.00<br>0.00 |
| Diferencial              | 0.00         |

| $\blacktriangle \blacksquare$ |  |
|-------------------------------|--|
| ENTER                         |  |
| NEXT                          |  |

ENTER

Para "reset" do erro uma vez reparado Uma vez introduzido o valor pressionar

Página que aparece decorrido o tempo programado

#### 7.1.11 Confirmação

Ao chegarmos a esta página, programamos todos os dados indispensáveis para o funcionamento MITOS-cbr. Se do pressionarmos NEXT confirmaremos os dados e passaremos directamente à página principal trabalho MONITOR (PÁGINAS de DE TRABALHO) a partir de onde acedemos à programação do valor de objectivo e definir os valores de marcha e paragem. Depois de seleccionar PREV voltaremos à programação do MITOS-cbr. Utilizar as teclas.

Para confirmar a programação Para voltar ao inicio da configuração

#### 7.2. PÁGINAS DE TRABALHO

#### 7.2.1. Monitorização

Esta página mostra-nos o Valor de Objectivo, o Valor Real, bem como as bombas activas:

- M Bomba Master (do conversor)
- 1,2,3,4 Bombas auxiliares.
- ERR Aparece só se tivermos uma falha nas comunicações e também se acabámos de ligar a tensão ao módulo ou conversor. Demorará cerca de 6 segundos a desaparecer (tempo que reinicio das comunicações entre MITOScbr e o Conversor).

Para ir à página de alteração do valor de objectivo.

Para ir à página de controlo do valor real

Na zona superior direita pode aparecer a palavra **Lock** (bloqueio da alteração de objectivo). Só aparecerá se estiver activado o contacto **X1** tal como se mostra no esquema geral de ligações (capitulo 5). Com a palavra Lock activada, não é permitido a alteração de página para proceder à alteração do valor de objectivo. Recomendamos a utilização desta opção para evitar alterações incontroladas.

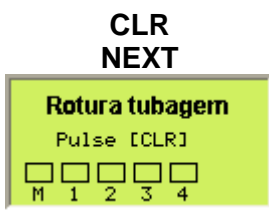

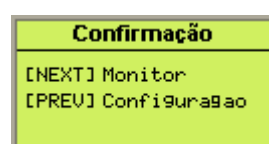

NEXT PREV

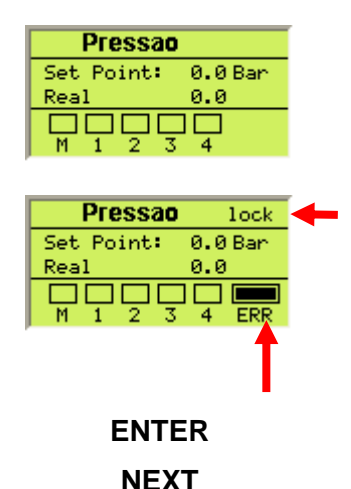

# 7.2.2. Valor de objectivo

No campo Objectivo introduziremos o valor de trabalho desejado.

No campo Stop P. (ponto de paragem) introduziremos os Hz. a que uma vez alcançado o valor de objectivo a bomba "master" dá caudal zero. Isto acontecerá quando tivermos todas as válvulas fechadas e o seu valor se reflectira no campo Hz. Act.

Uma vez introduzido este valor o conversor o guardará em memória. Desta forma passados 20 segundos sem pedido de caudal o conversor pára ("sem pedido", efeito dormir).

Voltará a arrancar quando o Valor Real for inferior ao Valor do campo Start P.

No campo Start P. introduziremos o valor no qual desejamos que volte a pôr-se em marcha a bomba para obter o valor de pressão do objectivo.

Utilizar as seguintes teclas:

| Para activar o campo                       | ENTER                         |
|--------------------------------------------|-------------------------------|
| Para alterar o valor do campo seleccionado | $\blacktriangle \blacksquare$ |
| Mover o digito intermitente uma posição    | <                             |
| Para validar                               | ENTER                         |
| Para limpar em caso de erro ou colocar o   | CLR                           |
| campo a valor 0.                           |                               |
| Para voltar à página <b>MONITOR</b>        | ENTER                         |

### 7.2.3. Valor real

Nesta página podemos monitorizar:

- O valor real que temos na instalação.
- O valor em Hz. (velocidade) a que está trabalhando a bomba do conversor para poder manter esse valor de pressão,
- O consumo em Amperes
- A tensão que o conversor está enviando para o motor.

Para voltar à página MONITOR

#### 7.3. PÁGINAS DE AJUSTE (SET)

Se em algum momento se desejar modificar os parâmetros de programação do módulo deveremos entrar no modo de ajuste. Para isso deveremos manter pressionada a tecla SET durante 2 segundos.

#### 7.3.1. Senha de Acesso

Para poder aceder ao menu de ajuste, pedirá para introduzir a senha de acesso de 4 dígitos definida na primeira programação do equipamento (capitulo 7.1.2.) que se introduzirá como é habitual

#### 7.3.2. Menu de opções de ajuste

Página de selecção do menu de opções de AJUSTE. Deve-se seleccionar a opção com as setas  $\blacktriangle \lor$  e depois pressionar ENTER.

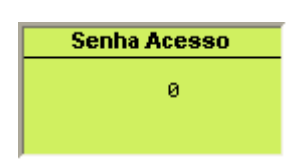

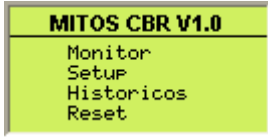

| Pressao                    |                              |  |
|----------------------------|------------------------------|--|
| Hz. Act.                   | 000.00                       |  |
| Set<br>Stop P.<br>Start P. | 0.0 Bar<br>0.0 Hz<br>0.1 Bar |  |

| Pressao  |         |  |
|----------|---------|--|
| Real     | 0.0 Bar |  |
| Hz. Act. | 0.00    |  |
| Amperios | 0.0     |  |
| Voltios  | 0       |  |

PREV

### 7.3.3. Monitor

Se seleccionarmos Monitor voltaremos à página principal

#### 7.3.4. Setup

Se seleccionamos **Setup** iniciaremos toda a programação como nas páginas de **programação inicial**, quer dizer Idioma, Escala de Transdutor, Número de Bombas etc. etc.

| Pressao    |        |
|------------|--------|
| Set Point: | 0.0Bar |
| Real       | 0.0    |
|            |        |

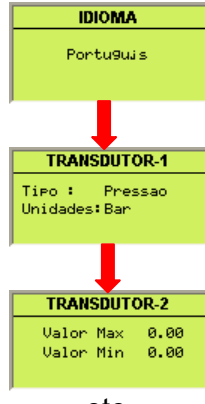

#### etc.

#### 7.3.5. Histórico

Ao seleccionar **Histórico** entraremos numa página intitulada **Tempo Operação** que nos indicará o número de bombas activas e a quantidade de horas de trabalho acumuladas para cada uma delas.

| Tempo de operação |   |         |
|-------------------|---|---------|
| Bomba             | М | 0 Honas |
| 🔳 Bomba           | 1 | 0 Honas |
| Bomba             | 2 | 0 Honas |
| 🔳 Bomba           | 3 | 0 Honas |
| 🔳 Bomba           | 4 | 0 Honas |

RESET AUX-1

000000

ENTER

ENTER

CLR

Nesta página podemos **DESACTIVAR** e voltar a **ACTIVAR** bombas. Ao desactivar uma bomba o guadrado negro da zona esquerda

desaparece, indicando-nos que a bomba ficou desactivada.

Com a bomba desactivada, o sistema não acumulará horas de trabalho, nem terá em conta os tempos de atraso de entrada e saída da bomba e nem mesmo actuará o seu encravamento.

| Para desactivar a bomba                    | CLR   |
|--------------------------------------------|-------|
| Para voltar a activar a bomba              | CLR   |
| Para modificar o tempo de funcionamento de | ENTED |
| cada bomba                                 |       |
| Para voltar ao Menu                        | NEXT  |

#### 7.3.6. Modificação horas de trabalho

Nesta página podemos modificar ou pôr a 0 o número de horas de trabalho acumuladas na bomba seleccionada na página anterior.

Para alterar o valor do digito seleccionado Para mover para outra posição a modificar Para validar pressionar até que pisque Voltar a pressionar até que volte à página Histórico Para limpar (em caso de erro) ou querer

colocar o campo a valor 0

#### 7.3.7. Reset

Se seleccionarmos Reset

Ao seleccionar Reset aparece uma página para confirmar que desejamos a limpeza total de todos os valores introduzidos ou, pelo contrário, voltar à página principal sem limpar nenhum dado introduzido.

Para confirmar o "reset"

Para voltar à página anterior

#### 7.3.8. Parado

Esta página aparece se o contacto Paragem / Marcha estiver aberto

#### 7.4. PÁGINAS DE ERROS

Qualquer erro, seja de comunicações ou por falha do conversor, aparecerá uma página que nos indicará exactamente qual é a falha.

Uma vez resolvido, pressionamos na tecla **CLR** para limpar e voltar à página principal de trabalho.

Nesta página de exemplo mostra-se a página que se apresentaria perante uma perca do sinal analógico da sonda.

Falha no conversor: E-18.

Se existir uma falha de comunicações entre o módulo de controlo e o conversor apareceria à direita da página principal de trabalho um quadrado negro intermitente com as letras ERR em baixo. Este indica que o conversor perdeu a comunicação e está à espera de a recuperar. Se a falha foi provocada por um corte de tensão, no seu regresso o erro de comunicação tardaria uns 6 segundos a desaparecer.

Posteriormente apareceria a página de erros com o código de erro:

Se a página de trabalho principal piscar continuamente, não indica nenhuma falha. Simplesmente indica que se activou o STOP / MARCHA externo através da entrada X0.

Se desejamos alterar o objectivo de pressão e ao pressionar a tecla ENTER não nos permite ir à página de alteração da pressão, deve-se ao facto de estar activado o bloqueio de cambio alteração do objectivo de pressão No canto superior direito terá aparecido a palavra Lock. A habilitação deste bloqueio faz-se com

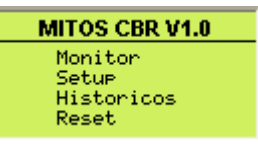

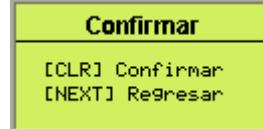

CLR NEXT

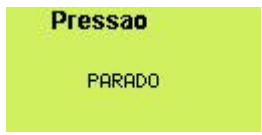

INVERTER ERRO Codigo Erro: E-18 RUPTURA NO CABO EN-TRADA ANALOGICA VIA [CLR] Reset Erro

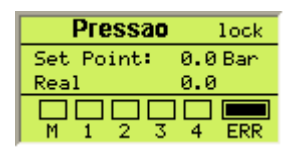

Err5

| Pressao    |         |
|------------|---------|
| Set Point: | 0.0 Bar |
| Real       | 0.0     |
|            |         |
| M 1 2 3    | 4       |

| Pressao    | lock   |  |
|------------|--------|--|
| Set Point: | 0.0Bar |  |
| Real       | 0.0    |  |
| M 1 2 3 4  |        |  |

a entrada X1

8. CABOS DE COMUNICAÇÕES CABCBRFS1 Esquema do cabo CABCBRFS1 mencionado no capitulo 2.1.

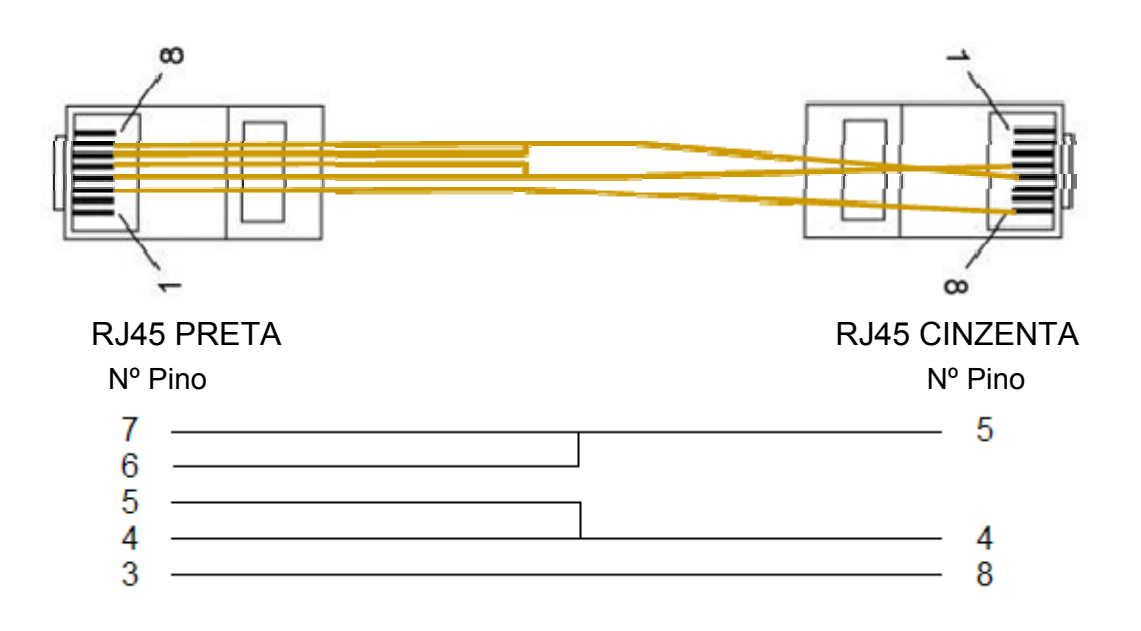

# 9. DIMENSÕES DO MODULO MITOS-cbr

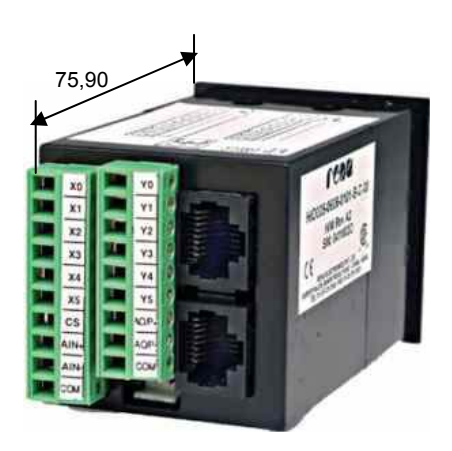

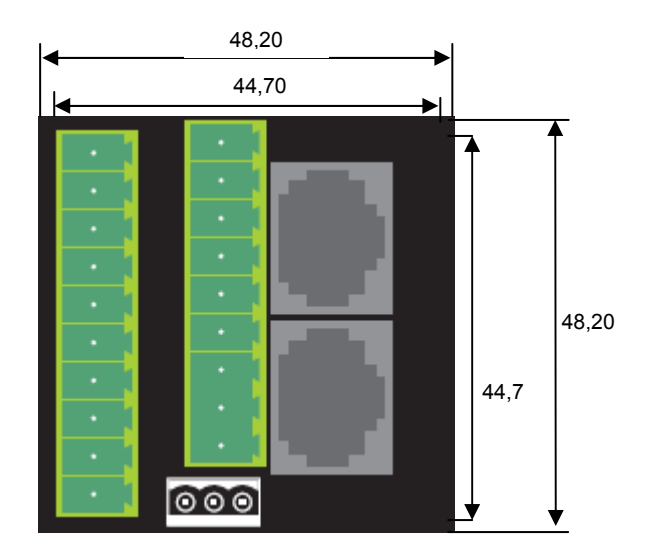

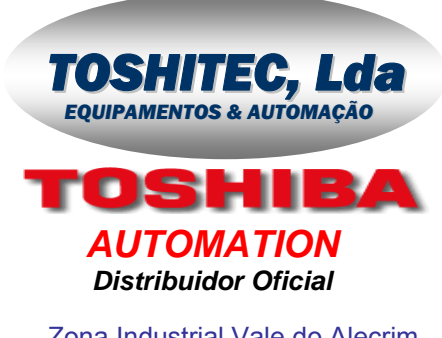

Zona Industrial Vale do Alecrim Rua do Cobre 115A Pinhal Novo 2675-349 PALMELA Tel.: 217 570 417 Fax: 219 318 016 toshitec.pt geral@toshitec.pt